## Eine Verbindung zum Remote Desktop mit SSH Tunnel

Einen Zugangsrechner aussuchen (ls4sim1..ls4sim6, ls4com1..ls4com6)

| C Section                                                                                                    | Pasic options for your PuT"Y                            | cassion                |  |
|----------------------------------------------------------------------------------------------------|---------------------------------------------------------|------------------------|--|
| Jonging                                                                                                    | Basic options for your Put T                            | session                |  |
| ∃ Terminal                                                                                                    | Specify the destination you want to connect to          |                        |  |
| - Keyboard                                                                                                    | Host Name (or IP address)                               | Port                   |  |
| - Bell                                                                                                    | JIS4com1.cs.uni-dortmund.de                             | 122                    |  |
| Features<br>Window                                                                                                    | Connection type:<br>C Raw C Telnet C Rlogin @ S         | SH C Seria             |  |
| Behaviour     Translation     Selection     Colours     Connection     Data     Proxy     Telnet     Rlogin     SSH     Serial | Load, save or delete a stored session<br>Saved Sessions | Load<br>Save<br>Delete |  |
|                                                                                                    | Close window on exit:<br>C Always C Novor C Only or     | n clean cxit           |  |

Dann folgt die Eingabe der Tunnel-Optionen (Connetion-SSH-Tunnels)

| 🖃 Terminal 🔺                                                                                   | 0 ption                                                           | e controling SSH p                                         | ort forwarding                           |
|------------------------------------------------------------------------------------------------|-------------------------------------------------------------------|------------------------------------------------------------|------------------------------------------|
| - Keyboard<br>- Bell<br>- Features<br>B-Window<br>- Appearance<br>- Behaviour<br>- Translation | Port forwarding Loca ports Forwarded port                         | accept connection<br>its do the same (SS<br>s              | s from other hosts<br>H-2 ony)<br>Remove |
| - Selection<br>- Colours<br>- Connection<br>- Cata<br>- Froxy<br>- Telnet<br>- Flogn<br>- SSH  | Add new forwa<br>Source port<br>Destination<br>(* Loca<br>(* Auto | rded por::<br>10000<br>meinRechrer:3<br>C Remote<br>C IPv4 | Add<br>3389<br>O Dynamic<br>O IPv6       |
| - Kex<br>- Auth<br>- TTY<br>- X11<br>- Tunnels<br>- Bug:                                       |                                                                   | Open                                                       | Cencel                                   |

| 🖻 Terminal 🛛 📕                                                                                                    | Options controlling S                                                                                                    | SH port forwarding                                   |
|----------------------------------------------------------------------------------------------------|----------------------------------------------------------------------------------------------------|------------------------------------------------------|
| - Keyboard<br>- Bell<br>- Features<br>- Window<br>- Appearance<br>- Behaviour<br>- Translation<br>- Selection<br>- Colours<br>- Connection<br>- Data<br>- Proxy<br>- Telnet<br>- Riogin<br>- SSH<br>- Kex<br>- Auth<br>- TTY<br>- X11<br>- Tunnels | Port forwarding<br>Local ports accept conne<br>Remote ports do the same<br>Forwarded ports:<br>L10000 meinRechner:338<br>Add new forwarded port: | ections from other hosts<br>e (SSH-2 only)<br>Remove |
|                                                                                                    | Source port<br>Destination<br>C Local C Remo<br>Auto C IPv4                                                                                      | e C Dynamic<br>C IPv6                                |

Unter Source-Port muss ein Port zwischen 1025 und 65535 angegeben werden. Die Destination ist der Rechner, auf dem man sich einloggen möchte und es muss noch der Port des Dienstes angegeben werden, in diesem Fall 3389 für das Remote Desktop Protokoll. Am Ende die Verbindung mit allen diesen Einstellungen speichern.

Damit das Ganze funktioniert, müssen die folgenden Dateien in einem Ordner zusammen kopiert werden:

| Datel Bearbeiten Ansicht Favoriten Extras ?              |            |                    |
|----------------------------------------------------------|------------|--------------------|
| 🕤 Zurück 👻 💮 👻 🏂 🔎 Suchen 🛛 🍋 Ordner                     | BX         | ▶                  |
| Adresse 🛅 C:\Dokumente und Einstellungen\elenacrina\Desk | top\Remote |                    |
| Name 🔺                                                   | Größe      | Тур                |
| aumstsc.exe                                              | 662 KB     | Anwendung          |
| 🗟 mstsc.exe.mui                                          | 60 KB      | MUI-Datei          |
| 🔊 mstscax.dll                                            | 2.014 KB   | Programmbibliothek |
| 📾 metecax dll mui                                        | 104 KB     | MUI-Datei          |
| mscscaxtaliandi                                          |            |                    |

Diese Dateien befinden sich unter C:/Windows/System32. Wenn die Dateien \*.exe.mui nicht vorhanden sind, klappt es auch ohne diese. Jetzt kann man sich auf dem gewünschten Rechner einloggen:

- Putty öffnen
- die gespeicherte Verbindung öffnen
- auf dem Zugangsrechner einloggen
  die Remotedesktop-Konsole öffnen und als Rechner localhost:10000 eingeben.